# Sdui – Schulkommunikation

## Anmeldung

1. App herunterladen und öffnen oder Webseite sdui.app öffnen

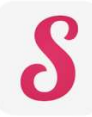

2. Elternaccount hinzufügen

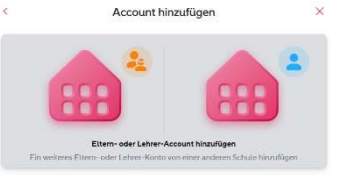

- 3. Schule finden
   → 88630
   →Grundschule am Härle
- 4. → Jetzt registrieren mit einmaligem Aktivierungscode
- 5. Aktivierungscode von Blatt eintragen
- 6. Datenschutzerklärung usw. akzeptieren

| 7. | Daten | ausfüllen |
|----|-------|-----------|
|    |       |           |

| Weiter |        |            | (CONCERNING)     |
|--------|--------|------------|------------------|
|        | echen? | Sie anspre | /ie dürfen wir s |
|        |        |            | Keine Angaben    |
|        | Frau   |            | Herr             |
|        |        |            | omame            |
|        |        |            | lachname         |
|        |        |            | lachname         |

8. Mit E-Mail registrieren und Passwort auswählen

|                         | Weiter       |
|-------------------------|--------------|
| Zum Einloggen: Ihre E-M | ail-Adresse  |
| E-Mail                  |              |
| E-Mail wiederholen      |              |
| Warum E-Mail?           | Überspringen |

#### Optional wenn mehrere Kinder an der Schule:

| lews                                                                                                    | Einstellungen                                                            | ≡                                                             |
|----------------------------------------------------------------------------------------------------|--------------------------------------------------------------------------|---------------------------------------------------------------|
| J. Harb > Alte Eltern                                                                                                    |                                                                          |                                                               |
| artish Willkommen hei Schull                                                                                                    | Lisa Mama Blume                                                          | ×                                                             |
| ebe Ettern der Grundschule am Härle,                                                                                                    | Etternteit                                                               | ,<br>,                                                        |
| freuen uns sehr, Ihnen Sdui als neues Kommunikations-<br>stellen zu dürfen.<br>dieser App Können Sie                                                                                        | Verknüpfte Kinder                                                        | >                                                             |
| alle neuen Informationen durch die Lehrkraft oder die Schulleitung erhalten.     Ihr Kind über den Plus Knopf krankmelden.     Lehrkäften Nachrichten schicker.     au Umrigaen teilnehmen. | Sicherheit<br>Sicherheit<br>Paper zur Sicherheit des Sdul-Accounts       |                                                               |
| tzteres können Sie hier direkt ausprobieren.                                                                                                    | Benachrichtigungen<br>Regein für Push-Mitteilungen                       | >                                                             |
| ele Grüße<br>e Schulleitung                                                                                                    |                                                                          |                                                               |
| Weniger                                                                                                    | <ul> <li>Hilfe erhalten</li> <li>Häufige Fragen &amp; Support</li> </ul> | >                                                             |
| Umfrage<br>DirectouseisM                                                                                                    | NEU Updates<br>Hinweise zu neuen Funktionen in Sdui                      |                                                               |
| angne warc<br>le kommen Sie bisher mit der App zurecht? (Anonyme Umfrage)                                                                                                    | Erklärvideo     Tipps und Infos zur App                                  | Lisa Blume     Grundschule ein Meele Phillendorf     Sectione |
| upert.                                                                                                    | a Datenschutz                                                            | >                                                             |
| roch etwas viel aur einmal aber gut.                                                                                                    |                                                                          | +                                                             |
| Auswahl absenden                                                                                                    |                                                                          | Kind hinzufügen                                               |
|                                                                                                    | Abmelden                                                                 | N                                                             |
| Alle                                                                                                    |                                                                          |                                                               |

### Funktionen

### Kind krankmelden

| News                                                                                                    | 0                                                                                     |
|----------------------------------------------------------------------------------------------------|---------------------------------------------------------------------------------------|
| J. Harb > Alle Eltern                                                                                                    |                                                                                       |
| 04.10.23 16:29                                                                                                    |                                                                                       |
| Herzlich Willkommen bei Sdui!                                                                                                    |                                                                                       |
| Liebe Eltern der Grundschule am Härle,                                                                                                    |                                                                                       |
| wir freuen uns sehr, Ihnen Sdui als neues Kommunikation:<br>vorstellen zu dürfen.<br>In dieser App können Sie                                                                                                    | -Tool unserer Grundschule                                                             |
|                                                                                                    |                                                                                       |
| Mehr                                                                                                    |                                                                                       |
| - Limfrage                                                                                                    |                                                                                       |
| Elected automated                                                                                                    |                                                                                       |
| Einzelauswahl                                                                                                    |                                                                                       |
| Ersekauwatt<br>Aronyme Watt<br>Wie kommen Sie bisher mit der App zurecht?                                                                                                    | (Anonyme Umfrage)                                                                     |
| Erzekamett Aronyre Wat: Wie kommen Sie bisher mit der App zurecht? Super!                                                                                                    | (Anonyme Umfrage)                                                                     |
| Constants<br>Assegne voit<br>Wie kommen Sie bisher mit der App zurecht?<br>Super!<br>Noch etwas viel auf einmal aber gut.                                                                                                    | (Anonyme Umfrage)                                                                     |
| Constants     Constants                                                                                | (Anonyme Umfrage)                                                                     |
| We knownen Sie bisher mit der App zurecht?<br>Saper!<br>Noch etwas viel auf einnal aber gut.<br>Auswahl absenden                                                                                                    | (Anonyme Umfrage)                                                                     |
| We kommen Sie bisher mit der App zurecht? Sopert Noch erteas viet auf einmal aber gut. Auswahl abernden Okre221139                                                                                                    | (Anonyme Umfrage)                                                                     |
| With the second second                                                                          | (Anonyme Umfrage)<br>ellungen → Hilte eit tiern gibt                                  |
| We known Sie bisher mit der App zurecht?<br>Siegert<br>Noch Hesse wie auf einnal aber gut.<br>Auswehl absenden<br>Siegert Siegert<br>Merschen siegert Auswehl absenden<br>Siegert Siegert Auswehl absenden<br>Siegert Siegert Siegert Auswehl absenden<br>Siegert Siegert Siegert Auswehl absenden<br>Siegert Siegert Sieg | (Anonyme Umfrage)<br>etlungen → Hite eyerten" gibt<br>cht zu finden järkenn man dort  |
| We knownen Sie bisher mit der App zurecht? Saper! Noch etwas viet auf einmal aber gut. Laurwahl absenden Laurwahl absenden Laurwahl absen                                                                          | (Anonyme Umfrage)<br>ettungen -> Hilfe eyerten gibt<br>cht zu finden jäteken men dert |

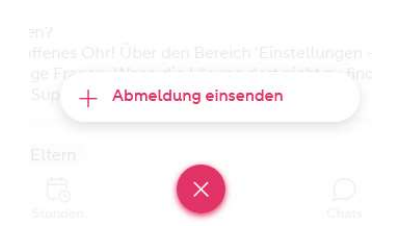

| Lisa Blume<br>1A • Noch nicht reg | jistriert • Schüler/in     |
|-----------------------------------|----------------------------|
| Abwesenheit von                   | bis                        |
| © 04.10.2023<br>Tagesbeginn       | () 04.10.2023<br>Tagesende |
| Kategorie                         | Krank 🕽                    |
| Grund/Erklärung                   |                            |
| Weitere Informationen             |                            |
|                                   |                            |
|                                   |                            |

- 1. Plus anklicken
- 2. Abmeldung einsenden
- 3. ggf. Kind auswählen
- 4. ggf. Zeitraum ändern
- 5. ggf. Grund angeben
- 6. Abmeldung absenden

### Nachricht an Lehrkraft

| News                                                                                                    | (1) ≡                                                                         |
|----------------------------------------------------------------------------------------------------|-------------------------------------------------------------------------------|
| J. Harb > Alle Eltern<br>M.10.231629                                                                                                    | ۲                                                                             |
| Herzlich Willkommen bei Sdui!                                                                                                    |                                                                               |
| Liebe Eltern der Grundschule am Härle,                                                                                                    |                                                                               |
| wir freuen uns sehr, Ihnen Sdui als neues Kommunikat<br>vorstellen zu dürfen.<br>In dieser App können Sie                                                                                        | ions-Tool unserer Grundschule                                                 |
|                                                                                                    |                                                                               |
| Mehr                                                                                                    |                                                                               |
| Umfrage<br>Drozdszerecht     Anonyme Wahl                                                                                                    |                                                                               |
| Wie kommen Sie bisher mit der App zurech                                                                                                    | it? (Anonyme Umfrage)                                                         |
| Noch etwas viel auf einmal aber gut.                                                                                                    |                                                                               |
| Auswahl absende                                                                                                    | n                                                                             |
| Sdui-Team > Alle                                                                                                    |                                                                               |
| /4/0/231139<br>Fragen, Wünsche, Ideen?<br>Wir haben immer ein offenes Ohrt Über den Bereich 'E<br>es Antworten auf häufige Fragen. Wenn die Lösung da<br>auch Kontakt mit dem Support aufnehmen. | instellungen -> Hilfe erhalten' gibt<br>xt nicht zu finden ist, kann man dort |
|                                                                                                    |                                                                               |
| Sdui-Team > Alle Eltern                                                                                                    |                                                                               |

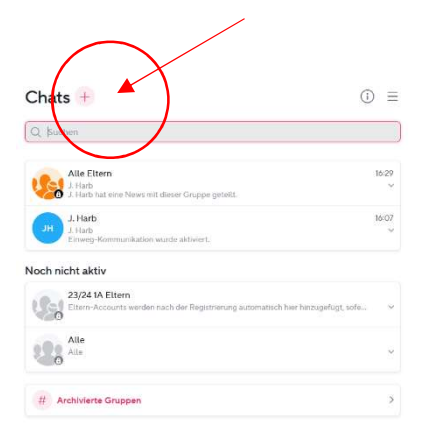

- 1. Chats anklicken
- 2. Plus anklicken
- 3. Person auswählen und schreiben
- 4. ggf. anklopfen und auf Freigabe warten